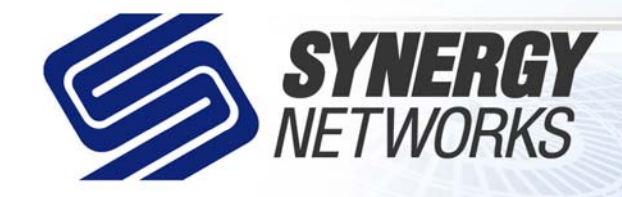

## Call us: 239-790-7000 Or visit us on the web at www.snworks.com

**Broadband Solutions Built For Business** 

## **Outlook Express Mail Setup**

- 1. At the top of the page, click **Tools**, then select **Accounts** from the drop-down menu. The first creen appears below.
- 2. Select Add and click Mail from the drop-down menu.
- 3. Click on Email Accounts.
- 4. Type in your real name and click Next.
- Usually, you will type in your username@snworks.com and click next. If we are hosting a Web Site for you, you would type in username@your-site-name.com, where the your-site-name is your domain name. Click Next.
- 6. Type in "mail.snworks.com" on both the incoming and outgoing lines of the form, and click next.
- 7. Type in your username and password on the appropriate lines. Check or uncheck "remember password." DO NOT check the box that says, "Log on using Secure Password Authentication (SPA) Click Next, then click finish. Outlook express will open and ask you if you want to connect.
- 8. Important: Make sure the in the account name field you type in you whole email address.
- 9. Congratulations! Your e-mail is set up.

| rnet Connection Wizard                       |                 |                |        |
|----------------------------------------------|-----------------|----------------|--------|
| E-mail Server Names                          |                 |                | ×      |
| My incoming mail server is a POP3            | server.         |                |        |
| Incoming mail (POP3, IMAP or HTTP) serve     | n               | _              |        |
| mail.synergy-networks.com                    |                 |                |        |
| An SMTP server is the server that is used fo | r your outgoing | e-mail.        |        |
| Outgoing mail (SMTP) server:                 |                 |                |        |
| mail.synergy-networks.com                    |                 |                |        |
|                                              |                 |                |        |
|                                              |                 |                |        |
|                                              |                 |                |        |
|                                              | < <u>B</u> ack  | <u>N</u> ext > | Cancel |

| ernet Accounts      |                   |                    | ?                 |
|---------------------|-------------------|--------------------|-------------------|
| All Mail News       | Directory Service |                    | <u>A</u> dd )     |
| Account             | Туре              | Connection         | <u>R</u> emove    |
| Bigfoot Internet D  | directory service | Local Area Network |                   |
| RainfoSpace Busin   | directory service | Local Area Network | Eroperties        |
| 🖓 InfoSpace Intern  | directory service | Local Area Network | Set as Default    |
| Rail.synergy-netw   | mail (default)    | Any Available      | our de pleidait   |
| Switchboard Inter   | directory service | Local Area Network | Import            |
| ReveniSign Internet | directory service | Local Area Network |                   |
| MoWhere Inter       | directory service | Local Area Network | Export            |
| Mahoo! People S     | directory service | Local Area Network |                   |
|                     |                   |                    | <u>S</u> et Order |
|                     |                   |                    | Close             |

| Internet Connection Wizard                            |                                                                                         | ×    |
|-------------------------------------------------------|-----------------------------------------------------------------------------------------|------|
| Your Name                                             |                                                                                         | ×    |
| When you send e-mail, you<br>Type your name as you wo | ur name will appear in the From field of the outgoing messag<br>ould like it to appear. | e.   |
| <u>D</u> isplay name:                                 | For example: John Smith                                                                 |      |
|                                                       | <u> &lt; B</u> ack <u>N</u> ext.> <b>Ca</b>                                             | ncel |

| ernet E-mail Addres                                                                                                    | 55                                                                                                    |
|----------------------------------------------------------------------------------------------------|----------------------------------------------------------------------------------------------------|
| Your e-mail address is                                                                                                    | the address other people use to send e-mail messages to you.                                                                                                    |
| I already have an                                                                                                    | e-mail address that I'd like to use.                                                                                                    |
| <u>E</u> -mail address:                                                                                                    | username@snworks.com                                                                                                    |
|                                                                                                    | For example: someone@microsoft.com                                                                                                    |
| I'd like to sign up I                                                                                                    | for a new account from: Hotmail                                                                                                    |
|                                                                                                    |                                                                                                    |
|                                                                                                    |                                                                                                    |
|                                                                                                    | < <u>B</u> ack <u>N</u> ext> Ca                                                                                                    |
|                                                                                                    |                                                                                                    |
|                                                                                                    |                                                                                                    |
| t Connection Wiza                                                                                                    | rd                                                                                                    |
| t Connection Wiza<br>ernet Mail Logon                                                                                                    | rd                                                                                                    |
| et Connection Wiza<br>ernet Mail Logon<br>Type the account nar                                                                                                    | rd<br>me and password your Internet service provider has given you.                                                                                                    |
| t Connection Wiza<br>ernet Mail Logon<br>Type the account name:                                                                                                    | rd<br>me and password your Internet service provider has given you.<br>username                                                                                                    |
| t Connection Wizz<br>ernet Mail Logon<br>Type the account nar<br>Account name:<br>Eassword:                                                                                                 | rd<br>me and password your Internet service provider has given you.<br>username                                                                                                    |
| t Connection Wize<br>ernet Mail Logon<br>Type the account nar<br>Account name:<br>Password:                                                                                                 | rd<br>me and password your Internet service provider has given you.<br>Username<br>recommend<br>Z Remember password                                                                                                    |
| E Connection Wize<br>ernet Mail Logon<br>Type the account name:<br><u>Account name</u> :<br>Bassword:<br>(SPA) to access your<br>(SPA) to access your                                       | rd we and password your Internet service provider has given you. username we wanter the service provider has given you. we provider requires you to use Secure Password Authentication mail account, select the 'Log On Using Secure Password check box.                                          |
| t Connection Wize<br>ernet Mail Logon<br>Type the account name:<br>Eassword:<br>If your Internet service<br>(SPA) to access your<br>Authentication (SPA)<br>Log on using Sec                | rd<br>we and password your Internet service provider has given you.<br>Username<br>we are a service provider has given you.<br>Provider requires you to use Secure Password Authentication mail account, select the 'Log On Using Secure Password check box.<br>we Password Authentication (SPA)  |
| t Connection Wize<br>ernet Mail Logon<br>Type the account name:<br>Eassword:<br>If your Internet service<br>(SPA) to access your<br>Authentication (SPA)<br>Log on using Sec                | rd<br>we and password your Internet service provider has given you.<br>Username<br>we are a service provider has given you.<br>Provider requires you to use Secure Password Authentication mail account, select the Log On Using Secure Password check box.<br>wre Password Authentication (SPA)  |
| t Connection Wize<br>ernet Mail Logon<br>Type the account name:<br>Eassword:<br>If your Internet service<br>(SPA) to access your<br>Authentication (SPA)<br>Log on using Sec                | rd<br>we and password your Internet service provider has given you.<br>Username<br>we are a service provider has given you.<br>Provider requires you to use Secure Password Authentication mail account, select the 'Log On Using Secure Password check box.<br>wre Password Authentication (SPA) |
| t Connection Wize<br>ernet Mail Logon<br>Type the account nar<br>Account name:<br>Password:<br>If your Internet service<br>(SPA) to access your<br>Authentication (SPA)<br>Log on using Sec | rd username voider has given you. Username voider has given you. voider has given you. voider has given you. voider has given you. voider requires you to use Secure Password Authentication mail account, select the Log On Using Secure Password check box. ure Password Authentication (SPA)   |